# **EDD Operating Manual**

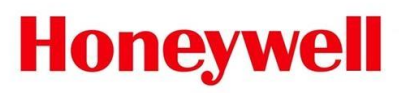

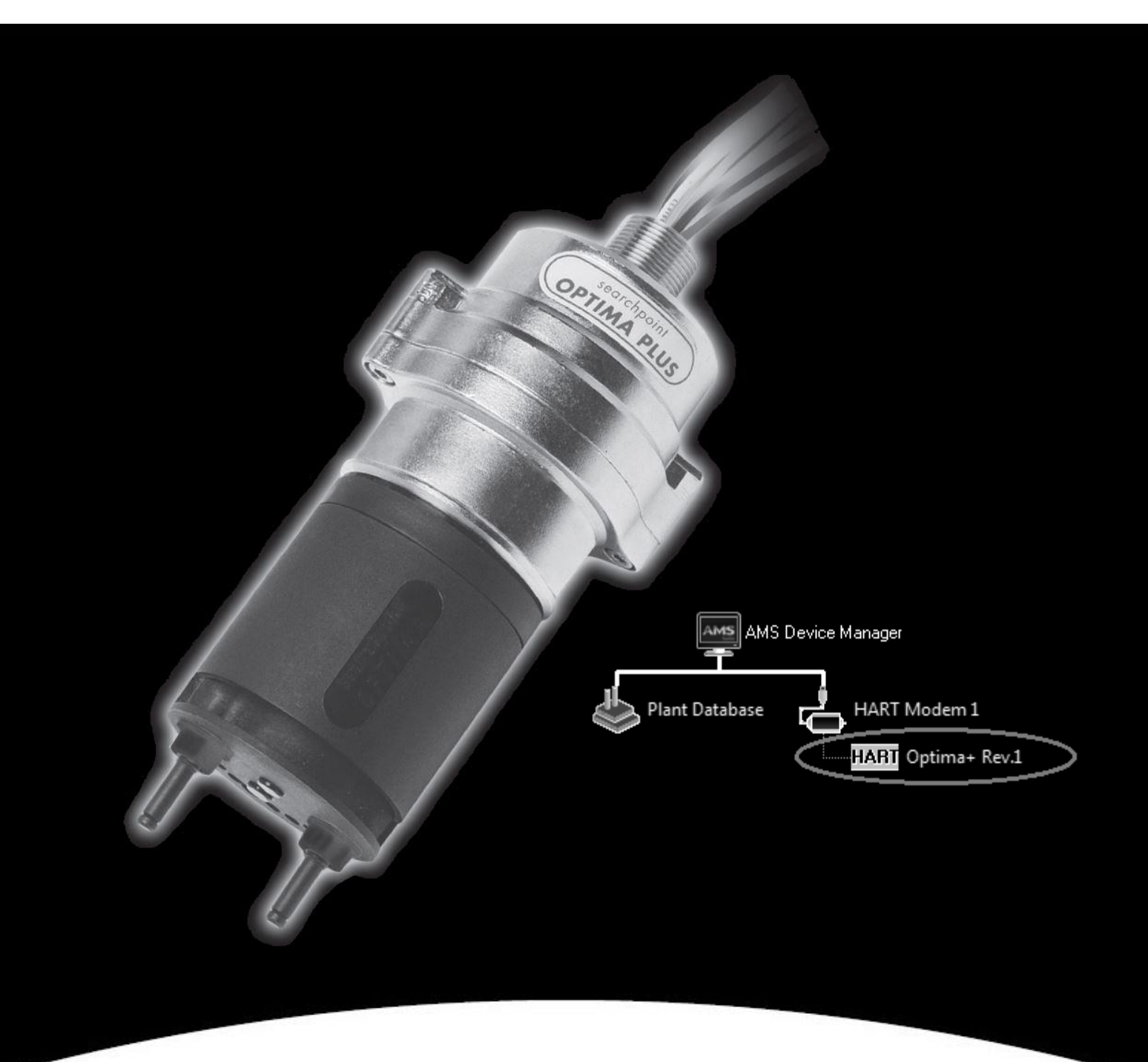

Searchpoint Optima Plus Electronic Device Description (EDD)

# Content

| 1 Introduction                         | . 1 |
|----------------------------------------|-----|
| 2 Required software and components     | . 2 |
| 3 Establish connection with the device | .3  |
| 4 Program menu structure and items     | . 4 |
| 5 Configure/Setup                      | . 6 |
| 5.1 User Login                         | . 6 |
| 5.2 Device Setup                       | . 8 |
| 5.2.1 Gas Configuration                | . 8 |
| 5.2.2 Test1                            | 10  |
| 5.2.3 Calibrate                        | 13  |
| 5.2.4 Assembly Details1                | 15  |
| 5.2.5 Device Info1                     | 17  |
| 5.2.6 Unit Status 1                    | 17  |
| 5.2.7 Live Gas Trend                   | 19  |
| 5.2.8 About                            | 20  |
| 5.2.9 Device Setup                     | 20  |
| 5.3 Device Diagnostics                 | 23  |
| 5.4 Process Variables                  | 25  |

# 1 Introduction

The purpose of this document is to support the plant operators with commissioning, operation, configuration and diagnosis of the Searchpoint Optima Plus Infrared Gas Detector, which will be in the following called Optima Plus.

The Optima Plus is an infrared point hydrocarbon gas detector certified for use in potentially explosive atmospheres. The unit's infrared detection principle offers the fastest speed of response and fail-to-safe operation, ensuring that your plant is compliant, your personnel are protected and your production process can deliver maximum uptime. The IR principle allows detection without background oxygen, as required for bead type detectors, while the plug-in handheld device allows fault diagnosis, change of gas type and event log access.

For the HART interface, Honeywell Analytics has created an electronic device description (EDD), which describes all parameters, methods and menus for operating the device through the HART interface. Such EDD-file can be used by so-called host software, which is interpreting the EDD and offering the content to an operator.

The Optima Plus EDD covered by this manual is intended to be used with the AMS Device Manager. Emerson AMS Device Manager is a software package used to commission and maintain Optima Plus device.

### WARNING

For safety reasons this equipment must be operated by qualified personnel only. Read and understand the instruction manual completely before operating or servicing the equipment. For information regarding the Optima Plus device, please check the <u>Optima</u> Plus Device Technical Manual

Every effort has been made to ensure the accuracy of this document, however, Honeywell Analytics can assume no responsibility for any errors or omissions in this document or their consequences.

Honeywell Analytics would greatly appreciate being informed of any errors or omissions that may be found in the content of this document.

For information not covered in this document, or if there is a requirement to send comments/corrections about this document, please contact Honeywell Analytics using the contact details given on the back page.

Honeywell Analytics reserve the right to change or revise the information supplied in this document without notice and without obligation to notify any person or organization of such revision or change. If information is required that does not appear in this document, contact the local distributor/agent or Honeywell Analytics.

# 2 Required software and components

In order to be able to use the Optima Plus HART EDD and to go online with the device you need the following components:

- AMS Revision 12 Device Manager (it represents the EDD-host application. For information about the AMS software please contact Emerson Process Solutions http://www2.emersonprocess.com/)
- Go to the Honeywell Analytics link: http://www.honeywellanalytics.com/en/products/Searchpoint-Optima-Plus and then go to Software and download Honeywell Analytics Optima Plus HART EDD AMS Installation Package
- HART modem (RS232 or USB interfaces of the companies Endress+Hauser, Microflex or MACTek).

Please make sure that you install a HART 7 DCS system (see AMS EDD-host above), since Optima EDD is not compatible with older versions like HART 5 and HART 6.

# 3 Establish connection with the device

After completion of §2, please follow the steps described below for establishing the connection with your device using a serial HART modem. If you are using other EDD host application, the further presented screens might differ:

- 1. Launch the AMS host application
- 2. Connect the serial HART modem (and eventually the HART Multiplexer) as described in the Optima Plus device manual
- (http://www.honeywellanalytics.com/en/products/Searchpoint-Optima-Plus)3. Connect the modem connector to the PC COM port (serial modem) or USB port (USB Modem)
- 4. Right-click on "HART Modem" in the AMS program and select "Scan All Devices" to add the Optima EDD-HART and to connect device:

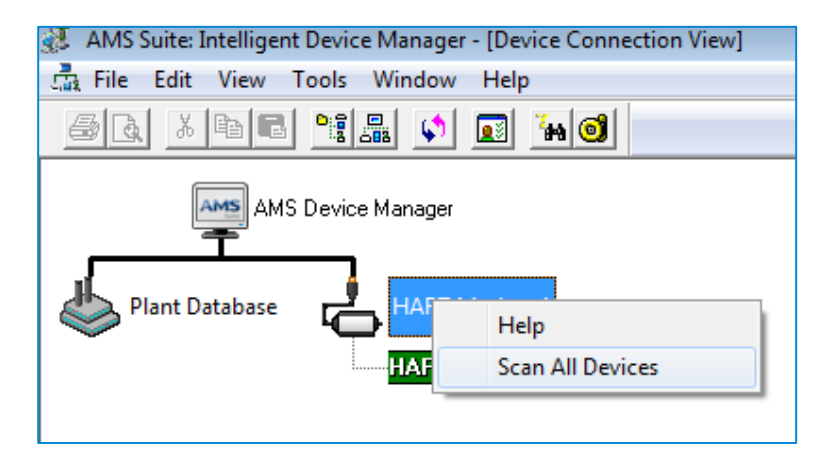

5. The connected device will appear in the tree. The name can be changed by using the "Rename" option (see menu list in §4):

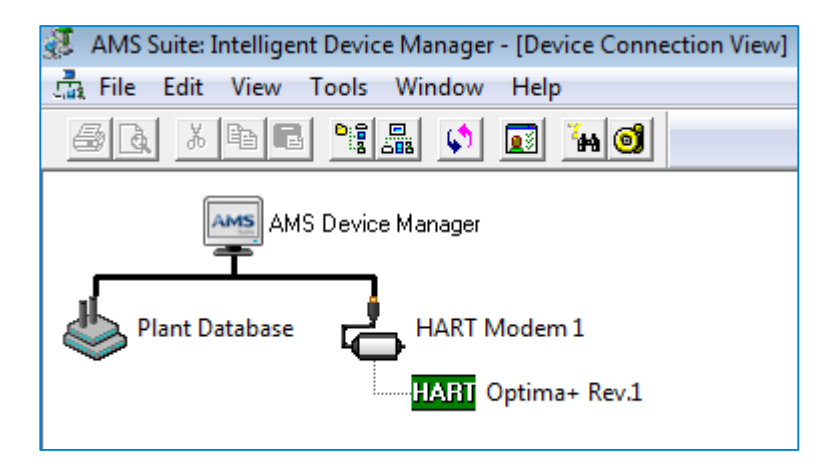

## 4 Program menu structure and items

By right-clicking on the device name you will find a menu list. Some menu items are characteristic for EDD and some for host (in the shown example AMS Device Manager):

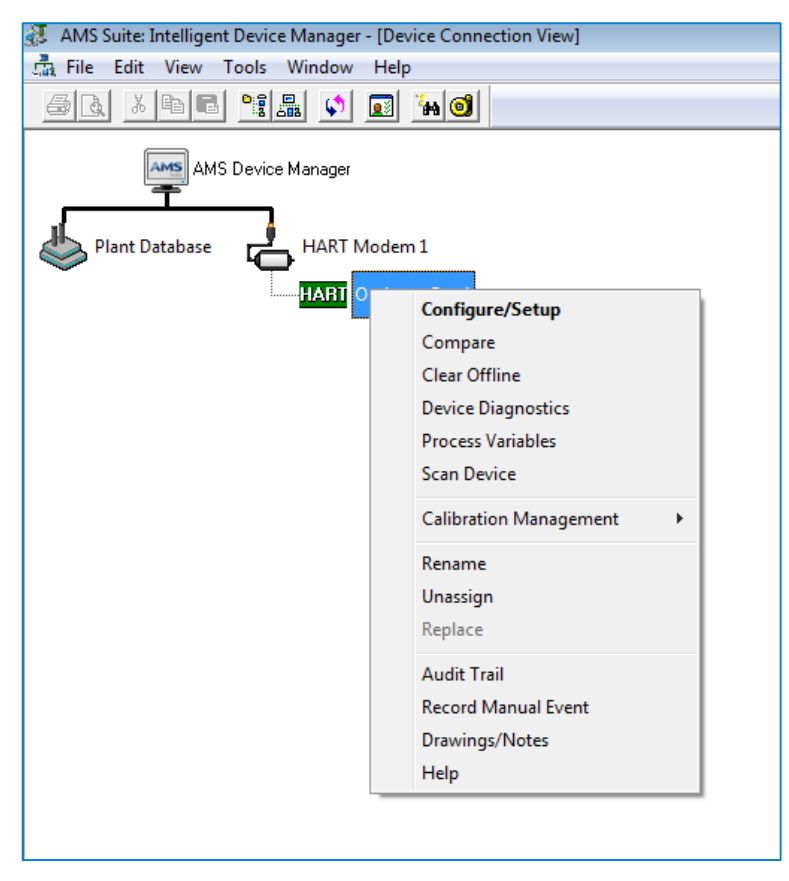

### EDD characteristic menu items:

- Configure/Setup (offers information regarding the complete device parameters which can be set according to your measurement application and real time information about the current status of the device)
- Device Diagnosis (offers information for maintenance engineers regarding the faults, warnings, alarms, etc)
- Process Variables (offers information regarding the device operation status)

### AMS host characteristic menu items:

The other items shown in the figure above are host characteristic items:

- Compare
- Clear Offline
- Scan Device
- Calibration Management
- Rename
- Unassign
- Audit Trail
- Record Manual Event
- Drawings/Notes
- Help

In the following pages we will describe the EDD characteristic items. For more information regarding the host specific items, please check the <u>AMS Documentation</u> or go to "Help" item:

| 🔗 AMS Device Manager Books Online                                                                                                    |
|----------------------------------------------------------------------------------------------------|
|                                                                                                    |
| Hide Back Forward Home Print                                                                                                    |
| Hide       Back       Forward       Home       Print         Contents       Index       Search       Favorites         AMS Device Manager Books Online       AMS Device Manager Books Online         Image: Search       Search       Favorites         Image: Search       Getting Started         Image: Search       Basic Functionality         Image: Search       Device Connection View and Device Explorer         Image: Search       Overviews         Image: Search       Search         Image: Search       Search |
| <ul> <li>Windows and bladgs</li> <li>Procedures</li> <li>Device Information</li> <li>Drawings/Notes</li> <li>Plant Locations Hierarchy</li> <li>Device List</li> <li>Audit Trail</li> <li>Alet Monitor</li> <li>Tag Search</li> <li>Database Operations</li> </ul>                                                                                                    |
| Security      System Interfaces                                                                                                    |
| Calibration Management     SNAP-ON Applications                                                                                                    |
|                                                                                                    |
| 4                                                                                                    |

# 5 Configure/Setup

After following the steps 1-5 from §3, please double click on device name to open the startup screen. This will contain the three main function groups which allow you to configure and monitor the device:

- Configure/Setup
- Device Diagnostics
- Process Variables

## 5.1 User Login

Login level is determined according to the passcode number. The Optima Plus Electronic Device Description (EDD) has three security levels. Some of the screens in this manual are visible only after password has been entered.

The Optima Plus Device EDD security levels are:

- Default (read only, allows the user to view the software settings, no password required)
- Level 1 (entering a level-1 password will allow the user to view and change the software settings). This is relevant for maintenance engineers. The standard 8 digits password is provided by Honeywell and can be changed by user
- Level 2 allows an advanced view of software settings and is relevant for Honeywell Field Engineer only.

To view the security level you are entitled to access, select "Configure/Setup/User Login" to login:

| 11/16/2015 16:39:00.020 [Optima+ Rev. 1]                                                                                                    |           |                         |
|----------------------------------------------------------------------------------------------------|-----------|-------------------------|
| File Actions Help                                                                                                    |           |                         |
|                                                                                                    |           |                         |
| Configure/Setup<br>General User Login<br>Configure/Setup<br>User Login<br>Device Setup<br>Configure/Setup<br>Configure/Setup<br>Device Diagnostics                                                                                                    | ogin      |                         |
| The second second secon |           |                         |
|                                                                                                    |           |                         |
| Time:                                                                                                    | Current S | iend Close <u>H</u> elp |
| Device last synchronized: 16/11/2015 16:49:57                                                                                                    |           | 1.                      |

- User (displays the user's current access level)
- User Login button (click on the User Login button to enter a passcode)
- Now choose your security level and click "Next":

| 💐 User Login - Optima+ Rev.1                      |        |        | 23   |
|---------------------------------------------------|--------|--------|------|
| User Login<br>C Default<br>C Level 1<br>C Level 2 |        |        |      |
|                                                   | Next > | Cancel | Help |

• In case of security level 1, please enter the eight digits password:

| 💱 User Login - 11/16/2015 16:39:00.020 |        |        | 83   |
|----------------------------------------|--------|--------|------|
| Enter Password                         |        |        |      |
| ••••••                                 |        |        |      |
|                                        |        |        |      |
|                                        |        |        |      |
|                                        | Next > | Cancel | Help |

• Now you are logged in and you can click "Next" to see the settings:

| 💱 User Login - Optima+ Rev.1 | L      |        | 23   |
|------------------------------|--------|--------|------|
| Login Successful             |        |        |      |
|                              |        |        |      |
|                              |        |        |      |
|                              | Next > | Cancel | Help |
|                              |        |        |      |

## 5.2 Device Setup

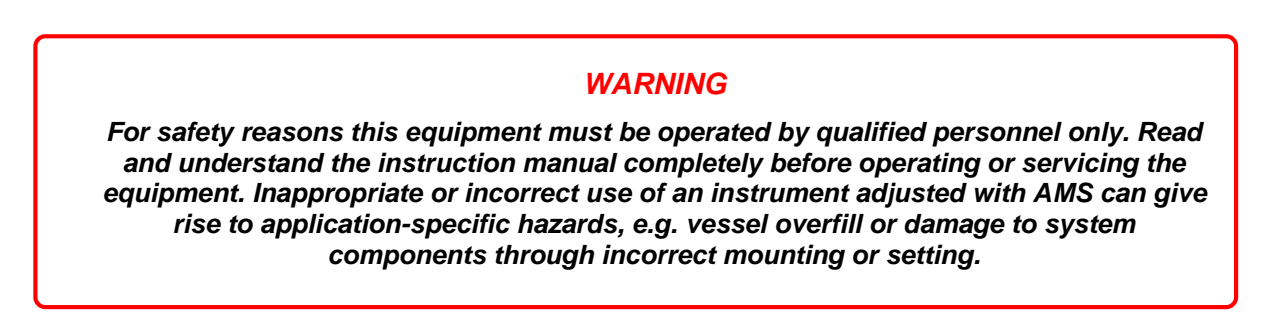

After following the steps 1-5 from §3, please double click on device name to open the startup screen. This will contain the three main function groups which allow you to configure and monitor the device (Configure/Setup, Device Diagnostics and Process Variables)

• "Device Setup" can be seen in "Default" security level as follows:

| Configure/Setup | Unit Status   Live Gas Trend   About   Device Setup |
|-----------------|-----------------------------------------------------|
| Configure/Setup |                                                     |

• "Device Setup" can be seen in "Level 1 and 2" security level as follows:

| Configure/Setup                                     | Gas Configuration   Test   Calibrate   Assembly Details   Device Info   Unit Status   Live Gas Trend   About | Device Setup |
|-----------------------------------------------------|----------------------------------------------------------------------------------------------------|--------------|
| ⊡-@ Configure/Setup<br>User Login<br>→ Device Setup |                                                                                                    |              |

In the following pages, all menus above will be presented. Depending on your security level, you may not see some of those screens.

#### 5.2.1 Gas Configuration

The "Gas Configuration" function is available for the security level 1 and 2. It allows the maintenance engineers examination of all faults, warnings, and informational messages.

If any alarms or warnings have been activated, a check mark will be displayed in the square adjacent to it. A detailed description of the alarms and warnings can be found in the <u>Optima</u> <u>Plus Device Technical Manual</u> §14.2.

| S Optima+ Rev.1 [Optima+ Rev. 1] |                                                   |                                                    |                                |                         |
|----------------------------------|---------------------------------------------------|----------------------------------------------------|--------------------------------|-------------------------|
| File Actions Help                |                                                   |                                                    |                                |                         |
|                                  |                                                   |                                                    |                                |                         |
| Configure/Setup <sup>G</sup>     | as Configuration   Test   Calibrate   Assembly De | tails   Device Info   Unit Status   Live Gas Trend | About Device Setup             |                         |
| Configure/Setup                  | Range Details                                     |                                                    |                                |                         |
| Device Setup                     | PV URV 18000.000                                  |                                                    |                                |                         |
|                                  | J 18000.000                                       |                                                    |                                |                         |
|                                  | 0.000                                             |                                                    |                                |                         |
|                                  | - Alarm Threshold Configuration                   |                                                    |                                | _                       |
|                                  | Alarm Threshold                                   |                                                    |                                |                         |
|                                  | 30                                                |                                                    |                                |                         |
|                                  | Healthy                                           | Active Faults[8-15]                                | Active Faults[16-23]           |                         |
|                                  | Active Faults[0-7]                                | Ubscured optics(M)                                 | Poor signal quality (M)        |                         |
|                                  | Temperature too Low                               | External obscuration                               | Insufficient data              |                         |
|                                  | Temperature too Low                               | Movement in beam                                   | Undiagnosable problem          |                         |
|                                  | Temperature too High                              | Lamp output(M)                                     | Alam (M)                       |                         |
|                                  | Temperature shock                                 | Lamp A output Low                                  | Over range threshold exceeded  |                         |
|                                  | Bad 24 V Supply (M)                               | Lamp B output Low                                  | Alam threshold exceeded        |                         |
|                                  | Bad 4-20 mA loop (M)                              | Lamp A output noisy                                | Hardware Failure               |                         |
|                                  | Negative gas reading (M)                          | Lamp B output noisy                                | ROM failure                    |                         |
|                                  | Zero track limit(M)                               | Active Faults[32-39]                               | Active Faults[40-40]           |                         |
|                                  | Active Faults[24-31]                              | Internal supply failure                            | Instrument restarted (M)       |                         |
|                                  | RAM failure                                       | Temperature sensor failure                         | Reserved                       |                         |
|                                  | EEPROM failure                                    | Pyro electric detector 1 failure                   | Reserved                       |                         |
|                                  | Uncalibrated                                      | Pyro electric detector 2 failure                   | Reserved                       |                         |
|                                  | Invalid gas table                                 | Pyro electric detector 1 noisy                     | Reserved                       |                         |
|                                  | Unknown software failure                          | Pyro electric detector 2 noisy                     | Reserved                       |                         |
|                                  | Unknown assertion failure                         | Amplifier 1 gain too high                          | Reserved                       |                         |
|                                  | Bad switch executed                               | Amplifier 2 gain too high                          | Reserved                       |                         |
|                                  | Bad decision executed                             | Device Diagnostic Status 0                         | Device status                  |                         |
|                                  | Ext dev status                                    | Simulation active                                  | Primary variable out of limits |                         |
|                                  | Maintenance required                              |                                                    | NV Applies Character Saturated |                         |
|                                  | Critical Power Failure                            | Watchdog reset evec ited                           | PV Agalog Channel Eved         |                         |
|                                  |                                                   | Voltage conditions out of range                    | More status available          |                         |
|                                  |                                                   | Environmental conditions out of ra                 | Cold start                     |                         |
|                                  |                                                   | Electronic failure                                 | Configuration changed          |                         |
|                                  |                                                   |                                                    | Field device malfunction       |                         |
|                                  |                                                   |                                                    |                                |                         |
|                                  | Active Index                                      |                                                    |                                |                         |
|                                  | 5                                                 |                                                    |                                |                         |
|                                  | Active Gas Table<br>Butane                        |                                                    |                                |                         |
|                                  | New Gas                                           |                                                    |                                |                         |
| Configure/Setup                  | J                                                 |                                                    |                                |                         |
| Device Diagnostics               | Choose Gas                                        |                                                    |                                |                         |
| Process Variables                | Accept Choose Gas Table                           |                                                    |                                |                         |
| Tir                              | me: Current                                       |                                                    |                                | Send Close <u>H</u> elp |

The gas configuration function provides following features:

- Range Details (the upper and lower limits shall be entered here). The Range and options change according to Optima Plus:
  - PV URV (sensor's full scale value)
  - PV LRV (sensor's lower range value)
- Alarm Threshold Configuration (the upper and lower limits shall be entered here)
- Operating Mode (six operating modes are displayed in this area)
  - Healthy
  - Warning
  - o Fault
  - o Alarm
  - $\circ$  Inhibit
  - Forced
- Active Faults 0 40 (if any faults occur, they are displayed in the square adjacent)
- Ext dev status (the corresponding warning, fault or action is displayed here)
- Device Diagnostic Status 0 (data indicating that the device has detected conditions relating to its operating status, validity of variable and internal processes)
- Device Status (data indicating that the device has detected conditions relating to its hardware and external processes. Eight device statuses are displayed in this area)
- Gas Selection (the name of the gas will then be displayed here)
- Active Index (the gas calibration Index is displayed here)
- Active Gas Table (the name of the gas is displayed here)
- New gas (name of the new gas to be in use)
- Choose gas Button (the options in the dropdown box are:
  - First gas
  - Last gas
  - Next gas
  - Previous gas
- Accept Choose Gas table (confirm the chosen gas)

### 5.2.2 Test

Other important item in "Device Setup" is "Test". The test function is available for the security level 1 and 2 and provides following features:

| 💱 Optima+ Rev.1 [Optima+ Rev. 1] |                   |                                     |                                                                 |
|----------------------------------|-------------------|-------------------------------------|-----------------------------------------------------------------|
| File Actions Help                |                   |                                     |                                                                 |
|                                  |                   |                                     |                                                                 |
| Configure/Setup                  | Gas Configuration | Test Calibrate Assembly Details Dev | vice Info   Unit Status   Live Gas Trend   About   Device Setup |
| Configure/Setup                  |                   |                                     | 1                                                               |
| User Login                       |                   | Inhibit                             |                                                                 |
|                                  |                   | mA loop test                        |                                                                 |
|                                  |                   | Self test                           |                                                                 |
|                                  |                   | Device reset                        |                                                                 |
|                                  |                   | Simul. Alarm Fault                  |                                                                 |
|                                  |                   |                                     |                                                                 |
|                                  |                   |                                     |                                                                 |
|                                  |                   |                                     |                                                                 |
|                                  |                   |                                     |                                                                 |

- Inhibit Device Button (this allows the functioning of the Optima Plus to be tested without creating an external alarm):
  - o Start Inhibit
  - End Inhibit

| 💐 Inhibit - Optima+ Rev.1 |               | 23 |
|---------------------------|---------------|----|
| Inhibit ON or OFF         |               |    |
|                           | Next > Cancel |    |

• mA loop Test Button (a test will be started to check the connections and cabling):

| 💱 mA loop test - Optima+ Rev.1        |               | 83   |
|---------------------------------------|---------------|------|
| Waming: Alam signals may be generated |               |      |
|                                       | Next > Cancel | Help |

• The analog output shall be chosen:

| 💱 mA loop test - Optima+ Rev. | 1                  | 83 |
|-------------------------------|--------------------|----|
| Choose analog output level    |                    |    |
|                               | Next > Cancel Help |    |

Self Test (this action instructs the unit to complete a self test cycle):

| (this action instructs the unit to cor | mplete a self test cycle): |
|----------------------------------------|----------------------------|
| 💱 Self test - Optima+ Rev.1            | 23                         |
| About to perform self test             |                            |
| Next >                                 | Cancel Help                |

- o After clicking "Next", a "Performing Test" and then a "Self Test ok" window will appear.
- Device Reset Button (selecting this option forces the unit to reboot):

| 💐 Device reset - Optima+ Rev.1 |        |        | X    |
|--------------------------------|--------|--------|------|
| About to perform device reset  |        |        |      |
|                                |        |        |      |
|                                |        |        |      |
|                                | Next > | Cancel | Help |
|                                |        |        |      |

- o After clicking "Next", a "Device Reset ok" and then a "Device will return to normal operation" window will appear.
- Simulation Alarm/Fault Button (alarms and faults can be simulated to verify that the • sensors are operating properly without requiring conditions that trigger actual alarms or faults. A simulation, in effect, forces a sensor into inhibit mode. Simulations can be accomplished either at the sensors with an appropriate test gas or remotely through the EDD. The EDD display responds just as it would with a real alarm or fault). The possible test simulations are Alarm, Warning, Fault. To end simulation, choose "End Simulation":

| 🧏 Simul. Alarm Fault - Optima+ Rev.1 | 83 |
|--------------------------------------|----|
| Simulate Alarm or Warning or Fault   |    |
| Next > Cancel Help                   |    |

### 5.2.3 Calibrate

Other important item in the "Device Setup" is "Calibrate". It is available for the security level 1 and 2:

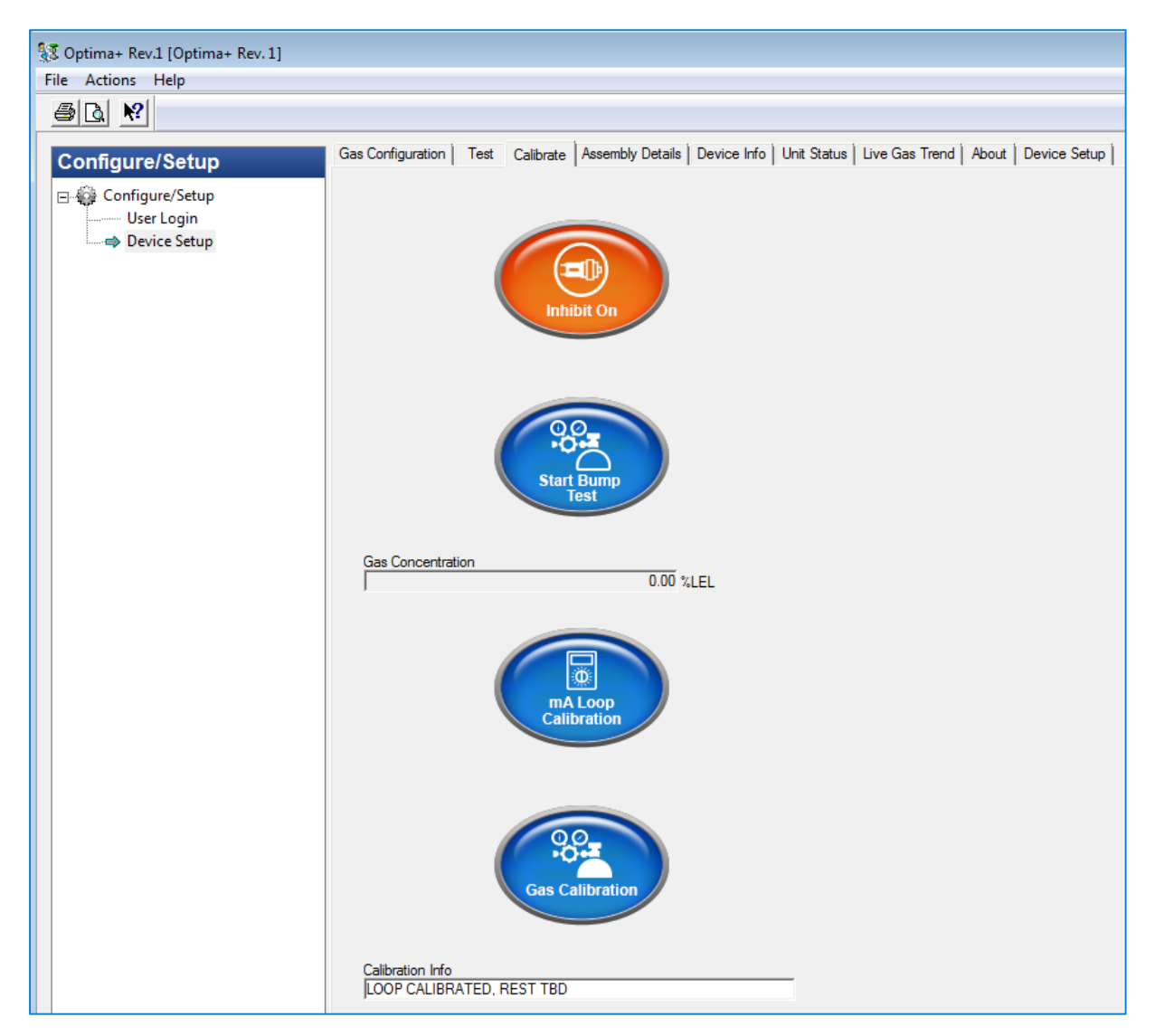

The calibration function provides following features:

• Inhibit On/Off Button (this allows the functioning of the Optima Plus to be tested without creating an external alarm)

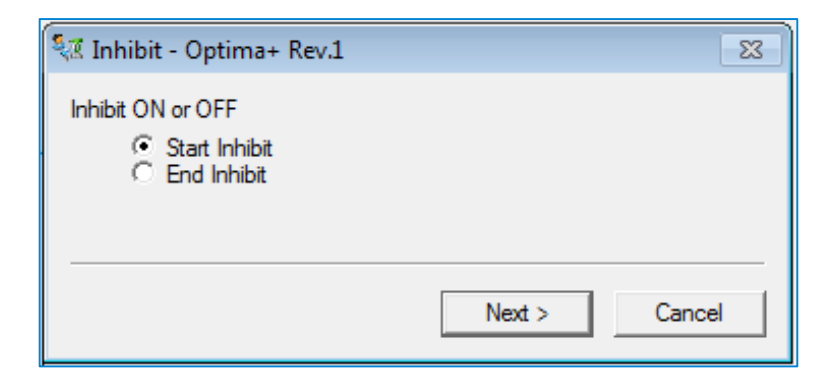

• Start Bump Test button (pressing this button will allow functional response checks to be initiated, then please click next)

| 👯 Bump Test - Optima+ Rev.1                                                                                                   |        |        | 23   |
|----------------------------------------------------------------------------------------------------|--------|--------|------|
| Bump Test<br>ⓒ Start Bump Test                                                                                                |        |        |      |
|                                                                                                    | Next > | Cancel | Help |
|                                                                                                    |        |        |      |
| <i>i</i>                                                                                                    |        |        |      |
| 💱 Bump Test - Optima+ Rev.1                                                                                                   |        |        | 23   |
| Apply bump Test - Optima+ Rev.1<br>Apply bump test gas.<br>Press OK when gas reading is stable<br>Gas Reading : 0.000000 %LEL |        |        | 8    |

- Gas Concentration (the gas concentration is based on the current configurations)
- mA loop Calibration Button (pressing this button will allow the milliamp output parameters to be changed from the factory settings):

| 💐 mA Loop Calibration - Optima+ Rev.1                                                                                                    | l       |        | 23   |
|----------------------------------------------------------------------------------------------------|---------|--------|------|
| Connect reference meter                                                                                                    |         |        |      |
|                                                                                                    |         |        |      |
|                                                                                                    | Next >  | Cancel | Help |
|                                                                                                    |         |        |      |
|                                                                                                    |         |        |      |
| 💐 mA Loop Calibration - Optima+ Rev.1                                                                                                    |         |        | 8    |
| MA Loop Calibration - Optima+ Rev.1<br>Enter meter value                                                                                                    |         |        | ×    |
| The second second secon | 3.96 mA |        | 8    |
| The second second secon | 3.96 mA |        | 8    |

• Gas Calibration Button (pressing this button will allow the gas calibration procedure to be initiated, then please click next)

| 🧏 Gas Calibration - Optima+ Rev.1      |        |        | 83   |
|----------------------------------------|--------|--------|------|
| Warning: Gas readings may be generated | I      |        |      |
|                                        |        |        |      |
|                                        | Next > | Cancel | Help |
|                                        |        |        |      |

| 💱 Gas Calibration - Optima+ Rev.1                                                    |                    | 83 |
|--------------------------------------------------------------------------------------|--------------------|----|
| Apply Zero Gas<br>Press OK when Gas Reading is stable<br>Gas Reading : 0.000000 %LEL |                    |    |
|                                                                                      | Next > Cancel Help |    |

o Choose span calibration if required

| 🧏 Gas Calibration - Optima+ Rev.1                           | 83 |
|-------------------------------------------------------------|----|
| Zero Calibration Successful! Exit without Span Calibration? |    |
| Next > Cancel Help                                          |    |

o If span calibration required, proceed follow the next instructions:

| 💱 Gas Calibration                                                                    | 23   |
|--------------------------------------------------------------------------------------|------|
| Apply Butane gas between 30.00 %LEL and 80.00 %LEL.<br>Current Gas Reading 0.00 %LEL |      |
| 50.00000                                                                             |      |
| Next > Cancel                                                                        | Help |
| e                                                                                    |      |
| 💐 Gas Calibration                                                                    | 23   |
| Press OK when Gas Reading is stable<br>Gas Reading : 50.000000 %LEL                  |      |
| Next > Cancel                                                                        | Help |

• Calibration Info (information regarding the current calibration state is displayed here)

## 5.2.4 Assembly Details

The "Assembly Details" is available for the security level 1 and 2 and contains following information:

| Configure/Setup                                                                                                    | Gas Configuration   Test   Calibrate Assembly Details   Device Info   Unit Status   Live Gas Trend   About   Device Setup |
|----------------------------------------------------------------------------------------------------|----------------------------------------------------------------------------------------------------|
|                                                                                                    |                                                                                                    |
| E- Configure/Setup                                                                                                    | Config Revision                                                                                                    |
| Device Setup                                                                                                    | ] 1219                                                                                                    |
| ·                                                                                                    | HART Address                                                                                                    |
|                                                                                                    | 0                                                                                                    |
|                                                                                                    | Description                                                                                                    |
|                                                                                                    | 777777777777                                                                                                    |
|                                                                                                    | Assembly Date                                                                                                    |
|                                                                                                    | 01/01/1900                                                                                                    |
|                                                                                                    | Assembly Number                                                                                                    |
|                                                                                                    | 14539485                                                                                                    |
|                                                                                                    | Device Tag                                                                                                    |
|                                                                                                    | OPTIMA                                                                                                    |
|                                                                                                    | Transmitter ID                                                                                                    |
|                                                                                                    | TRANSMID                                                                                                    |
|                                                                                                    | Field Engineer Data                                                                                                    |
|                                                                                                    | Zero Factor                                                                                                    |
|                                                                                                    | 1.27100790                                                                                                    |
|                                                                                                    | Auto Zero Factor                                                                                                    |
|                                                                                                    | 1.27100790                                                                                                    |
|                                                                                                    | Span Factor                                                                                                    |
|                                                                                                    | 0.42413950                                                                                                    |
|                                                                                                    | Ratio Change                                                                                                    |
|                                                                                                    | 0.00917931                                                                                                    |
|                                                                                                    | Ch A1                                                                                                    |
|                                                                                                    | 35318                                                                                                    |
|                                                                                                    | Ch A2                                                                                                    |
|                                                                                                    | 43434                                                                                                    |
|                                                                                                    | Ch 81                                                                                                    |
|                                                                                                    | 23518                                                                                                    |
|                                                                                                    | Ch 82                                                                                                    |
|                                                                                                    | 36259                                                                                                    |
|                                                                                                    | Pead band On?                                                                                                    |
|                                                                                                    | Ves v                                                                                                    |
|                                                                                                    | Gas Ellar On 2                                                                                                    |
|                                                                                                    |                                                                                                    |
|                                                                                                    | Beld Temperature                                                                                                    |
|                                                                                                    | 43.79                                                                                                    |
|                                                                                                    | Tamet Current                                                                                                    |
|                                                                                                    | 4,00                                                                                                    |
|                                                                                                    | Measured Current                                                                                                    |
| 🙀 Configure/Setup                                                                                                    | 4.00                                                                                                    |
|                                                                                                    | Analog 5v Bail                                                                                                    |
| Device Diagnostics                                                                                                    | 5.07                                                                                                    |
| A Process Variables                                                                                                    | Anden 24v Pril                                                                                                    |
| In the case of the case of the | 24.35                                                                                                    |
| <u>Š</u>                                                                                                    |                                                                                                    |
|                                                                                                    | Time: Coursest                                                                                                    |
|                                                                                                    | Send Llose Help                                                                                                    |

- Config Revision (provides information about the configuration version number)
- HART Address (defines the protocol address of the unit when connected into a multidrop digital network, used only in specialist applications)
- Description (a user-configurable space, typical used to display such information as the location of the sensor)
- Assembly Date
- Assembly Number (a manufacturer's reference number)
- Device Tag (a user-configurable space, typical used to display the equipment type)
- Transmitter ID (this can be set if a long tag is used for HART addressing)

Information only for security level 2, Honeywell Field Engineers:

- Zero Factor
- Span Factor
- Ratio Change
- Ch A1
- Ch A2

- Ch B1
- Ch B2
- Dead band On (yes/no)
- Gas Filter On (yes/no)
- Field Temperature (device temperature)
- Target Current (reference current value)
- Measured current (measured current value)
- Analog 5v Rail

#### 5.2.5 Device Info

The "Device Info" item is available for the security level 1 and 2 and provides information about the HART settings:

| Configure/Setup                                                        | Gas Configuration   Test   Calibrate   Assembly Details Device Info   Unit Status   Live Gas Trend   About   Device Setup                                                                                                    |
|------------------------------------------------------------------------|----------------------------------------------------------------------------------------------------|
| Configure/Setup<br>□-@ Configure/Setup<br>User Login<br>→ Device Setup | Gas Configuration       Test       Calibrate       Assembly Details       Device Info       Unit Status       Live Gas Trend       About       Device Setup         Loop Current Mode       •       •       •       •         Num reg preams       •       7       •       •         Num resp preams       7       •       •       •         Devid       29807       •       •       •         Universal rev       7       •       •       • |
|                                                                        | Fld dev rev 1 Software rev 62 Hardware rev 0                                                                                                    |

- Loop current mode (the options are available "Multi drop" and "Point to point")
- Num req preams (Number of request preambles required from the host request by the field device)
- Num resp preams (Number of preambles to be send in the response message from the field device to the host)
- Device ID (a manufacturer's reference number)
- Universal Rev (a manufacturer's reference number)
- Fld Dev Rev (Field device revision number)
- Software Rev (displays the current Optima Plus software revision number)
- Hardware Rev (revision of hardware)

#### 5.2.6 Unit Status

In the "Unit Status", all faults, warnings, and history are captured:

| 💱 11/27/2015 14:21:11.890 [Optima+ Rev. :         | 1]                                                                                                    |      |
|---------------------------------------------------|----------------------------------------------------------------------------------------------------|------|
| File Actions <u>H</u> elp                         |                                                                                                    |      |
|                                                   |                                                                                                    |      |
| Configure/Setup                                   | Gas Configuration   Test   Calibrate   Assembly Details   Device Info Unit Status   Live Gas Trend   About   Device Setup | 1    |
| E-€ Configure/Setup<br>User Login<br>Device Setup | Operating Mode<br>Healthy<br>Show Unit Status                                                                             |      |
| Onfigure/Setup                                    |                                                                                                    |      |
| Device Diagnostics                                |                                                                                                    |      |
| Process Variables                                 |                                                                                                    |      |
| <b>B</b>                                          |                                                                                                    |      |
|                                                   | Time: Current Send Close                                                                                                  | Help |
| Device last synchronized: Device Parameter        | s not Synchronized.                                                                                                    |      |

- Operating Mode (six operating modes are displayed in this area)
  - o Healthy
  - Warning
  - o Fault
  - o Alarm
  - o Inhibit
  - Forced
- Show Unit Status Button (status filtering options are shown here)
- Choose Details
  - $\circ~$  Detail (Active, Event History and Latched for Level 2 only )
  - Filter (the filtering options are warning, fault)

| Choose Details | ? <b>×</b> |
|----------------|------------|
| Choose Details |            |
| Detail         |            |
| Filter         |            |
|                |            |
|                |            |
| Next Cancel    | Help       |
|                |            |

- Choose View
  - $\circ~$  Detail (Active, Event History and Latched for Level 2 only )
  - $\circ~$  View (filters events beginning with the most recent or the oldest)

| Choose View |                  | ? <b>X</b> |
|-------------|------------------|------------|
| Choose View |                  |            |
| D.1.1       |                  |            |
| Active      |                  |            |
| Filter      |                  |            |
| Warning     | <b>v</b>         |            |
| View        |                  |            |
| Ji nat      |                  |            |
|             |                  |            |
|             |                  |            |
|             | Back Next Cancel | Help       |

#### 5.2.7 Live Gas Trend

The "Live Gas Trend" tab displays the chart and other relevant information.

In the Live Gas Trend chart is tracked the gas concentration (in blue). The sampling interval displayed in the chart can be up to one hour.

| Configure/Setup<br>G- Configure/Setup<br>User Login<br>Device Setup | Gas Configuration Test Calibrate Assembly Details Device Info Un<br>Time (24-hour)<br>[14:49<br>Date (dd/mm/yyyy)<br>[17/11/2015<br>Transmitter ID<br>TRANSM ID                                                                                                    | t Status Live Gas Trend About Device Setup<br>Live Gas Trend Cycle Time<br>5 Seconds<br>Live Gas Trend Length<br>15 Minutes |
|---------------------------------------------------------------------|----------------------------------------------------------------------------------------------------|----------------------------------------------------------------------------------------------------|
|                                                                     | 👋 🗔 💽 🎧 📃 Live G                                                                                                    | as Trend                                                                                                    |
|                                                                     | 23.0<br>20.8<br>18.6<br>18.4<br>14.2<br>12.0<br>9.8<br>7.6<br>5.4<br>3.2<br>1.0<br>1.4,39.55<br>1.4,39.55<br>1.4,30<br>1.4,30<br>1.4,3 | 4125 14,4256 14,4425 14,4555 14,4725 14,4855                                                                                |

- Time (current time, time format is HH:MM)
- Date (current date, date format is DD/MM/YY)
- Transmitter ID (this can be set if a long tag is used for HART addressing)
- Live Gas Trend Cycle Time (The desired cycle time can be selected from the dropdown box)
- Live Gas Trend Length (the time of the display shown at one time is entered in this space)

• Live Gas Trend (chart, source, variables and values for X and Y-Axis) with the following icons from left to right:

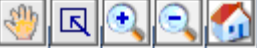

• Plan (allows the chart to be moved to the left or the right)

- o Area zoom (used to examine a section of the chart)
- o Zoom in (used to view a smaller section of the chart)
- Zoom out (used to view a larger section of the chart)
- Reset (return to the original display)
- Gas concentration (the gas concentration is displayed in this space)

### 5.2.8 About

The following information is displayed in the "About" tab:

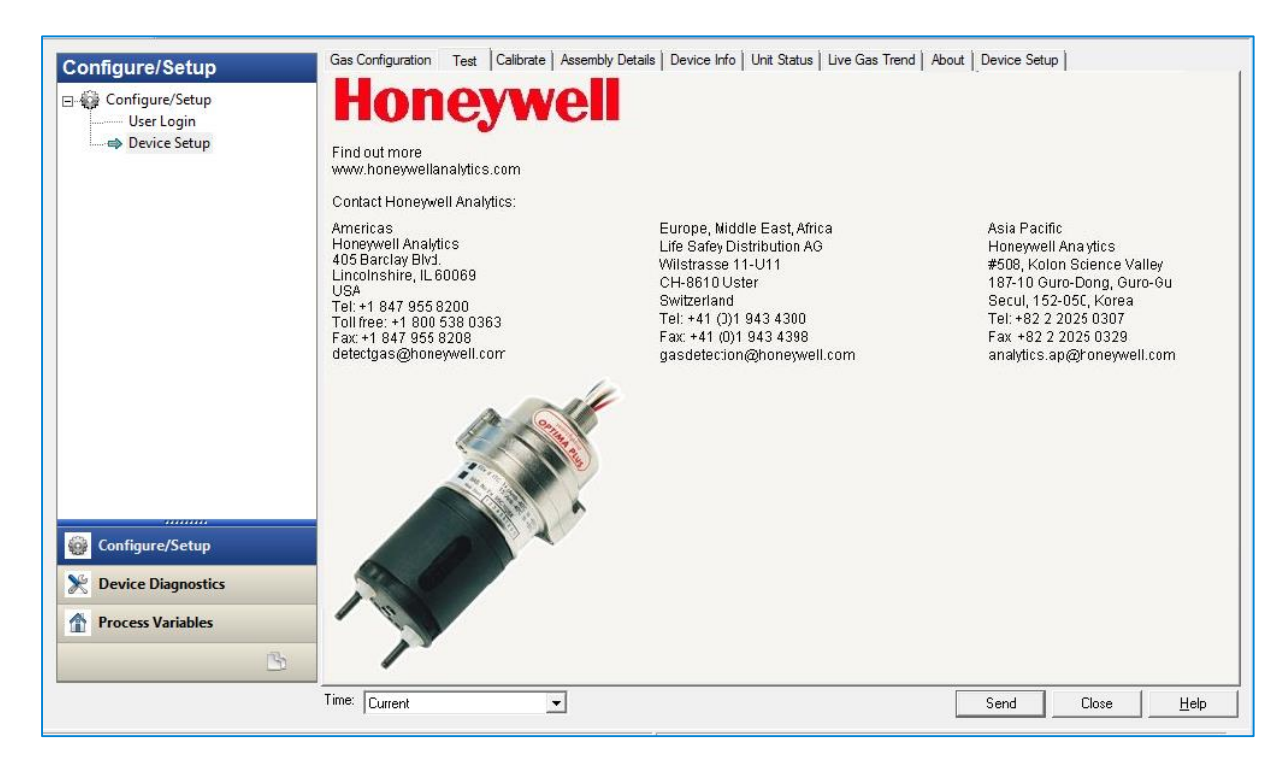

The About tab displays the URL of the Honeywell Analytics website and contact information for our headquarters in North America, South America, Europe, the Middle East, Africa, and the Asia Pacific region.

#### 5.2.9 Device Setup

The "Device Setup" function offers real time information about the basic settings and current status of the device:

| Configure/Setup                              | Gas Configuratio | n   Test   Calibrate   Assembly Details   Dev | vice Info Unit Status Live Gas Trend About | Device Setup |
|----------------------------------------------|------------------|-----------------------------------------------|--------------------------------------------|--------------|
| □- Q Configure/Setup User Login Device Setup |                  | Set Time(24-hour)                             | ]                                          |              |
| bevice Setup                                 |                  | Set Date(dd/mm/yyyy)                          |                                            |              |
|                                              |                  | Change Password                               |                                            |              |
|                                              |                  | Overview                                      |                                            |              |
|                                              |                  |                                               | -                                          |              |

• Set Time (current time, time format is HH:MM), visible for security level 1 and 2

| Configure/Setup               | Gas Configuration   Test   Calibrate   Assembly Details   Device Info   Unit Status   Live Gas Trend   About Device Setup |
|-------------------------------|----------------------------------------------------------------------------------------------------|
| Configure/Setup<br>User Login | Set Time(24-hour)                                                                                                    |
|                               | Set Date(dd/mm/yyyy)                                                                                                    |
|                               | Change Password                                                                                                    |
|                               | Overview                                                                                                    |
|                               | الآلة Set Time(24-hour) - Optima+ Rev.1                                                                                   |
|                               | Set Time(24-hour)hh:mm                                                                                                    |
|                               |                                                                                                    |
|                               | Next > Cancel Help                                                                                                    |
|                               |                                                                                                    |

• Set Date (current date, date format is DD/MM/YY) visible for security level 1 and 2

| Configure/Setup                                 | Gas Configuration Test Calibra | ate Assembly Details Device Inf | o   Unit Status   Live G | ias Trend   About | Device Setup |
|-------------------------------------------------|--------------------------------|---------------------------------|--------------------------|-------------------|--------------|
| Configure/Setup     User Login     Device Setup | Set                            | Time(24-hour)                   |                          |                   |              |
| Device Setup                                    | Set Da                         | ite(dd/mm/yyyy)                 |                          |                   |              |
|                                                 | Char                           | nge Password                    |                          |                   |              |
|                                                 |                                | Overview                        |                          |                   |              |
|                                                 | ्य Set D                       | ate(dd/mm/yyyy) - Optima+ Re    | ev.1                     |                   | X            |
|                                                 | Set Date                       | :(dd/mm/yyyy)                   |                          |                   |              |
|                                                 |                                |                                 |                          |                   |              |
|                                                 |                                |                                 | Next >                   | Cancel            | Help         |
|                                                 |                                |                                 |                          |                   |              |

• Change Password (set new access code) visible for security level 1

| Configure/Setup | Gas Configuration   Test   Calibrate   Assembly Details   Device Info   Unit Status   Live Gas Trend   About | Device Setup |
|-----------------|----------------------------------------------------------------------------------------------------|--------------|
| Configure/Setup | Set Time(24-hour)                                                                                            |              |
| - Sencescup     | Set Date(dd/mm/yyyy)                                                                                         |              |
|                 | Change Password                                                                                              |              |
|                 | Overview                                                                                                    |              |
|                 | 💐 Change Password - Optima+ Rev.1                                                                            | 8            |
|                 | Change Password                                                                                              |              |
|                 |                                                                                                    |              |
|                 | Next > Cancel Hel                                                                                            |              |
|                 |                                                                                                    |              |

• Overview gives information about the current status of the device:

| Configure/Setup                                                  | Gas Configuration   Test   Calibrate   Assembly Details   Device Info   Unit Status   Live Gas Trend   About                                                                                                    | Device Setup     |
|------------------------------------------------------------------|----------------------------------------------------------------------------------------------------|------------------|
| Configure/Setup<br>Configure/Setup<br>User Login<br>Device Setup | Gas Configuration   Test   Calibrate   Assembly Details   Device Info   Unit Status   Live Gas Trend   About  Coverview  Overview  Device Information  Transmitter ID  TRANSM ID  Active Gas Table Butane  Gas Concert  Gas Concert | Device Setup     |
|                                                                  | Shortouts         0.00         40         60                                                                                                    | 80 100 120       |
|                                                                  | Live Gas Trend Concentration Unit //LEL                                                                                                    | Send Close Print |
|                                                                  |                                                                                                    |                  |

- Transmitter ID (the serial number of the Optima Plus)
- Active Gas Table (the target gas)
- Photograph (a typical transmitter/sensor system is displayed, representing the specified)
- Shortcuts (the button will immediately display the Live Gas Trend screen)
- Live Gas Trend Button (goes to the chart described in §5.2.7)
- Device status display. The following state of the Optima Plus in order of increasing severity can be shown in this area:

| Status    | Symbol  |
|-----------|---------|
| Device OK |         |
| Warning   | warning |
| Fault     | FAULT   |
| Alarm     |         |

- Gas concentration trend (a trend of the measured concentration is displayed)
- Gas concentration (the gas concentration is based on the current configurations)
- Concentration unit (the concentration units are, for example, Vol %, LEL\*Meters, or PPM)

## **5.3 Device Diagnostics**

"Device Diagnostics" function group offers information for maintenance engineers regarding the faults, warnings, alarms, etc:

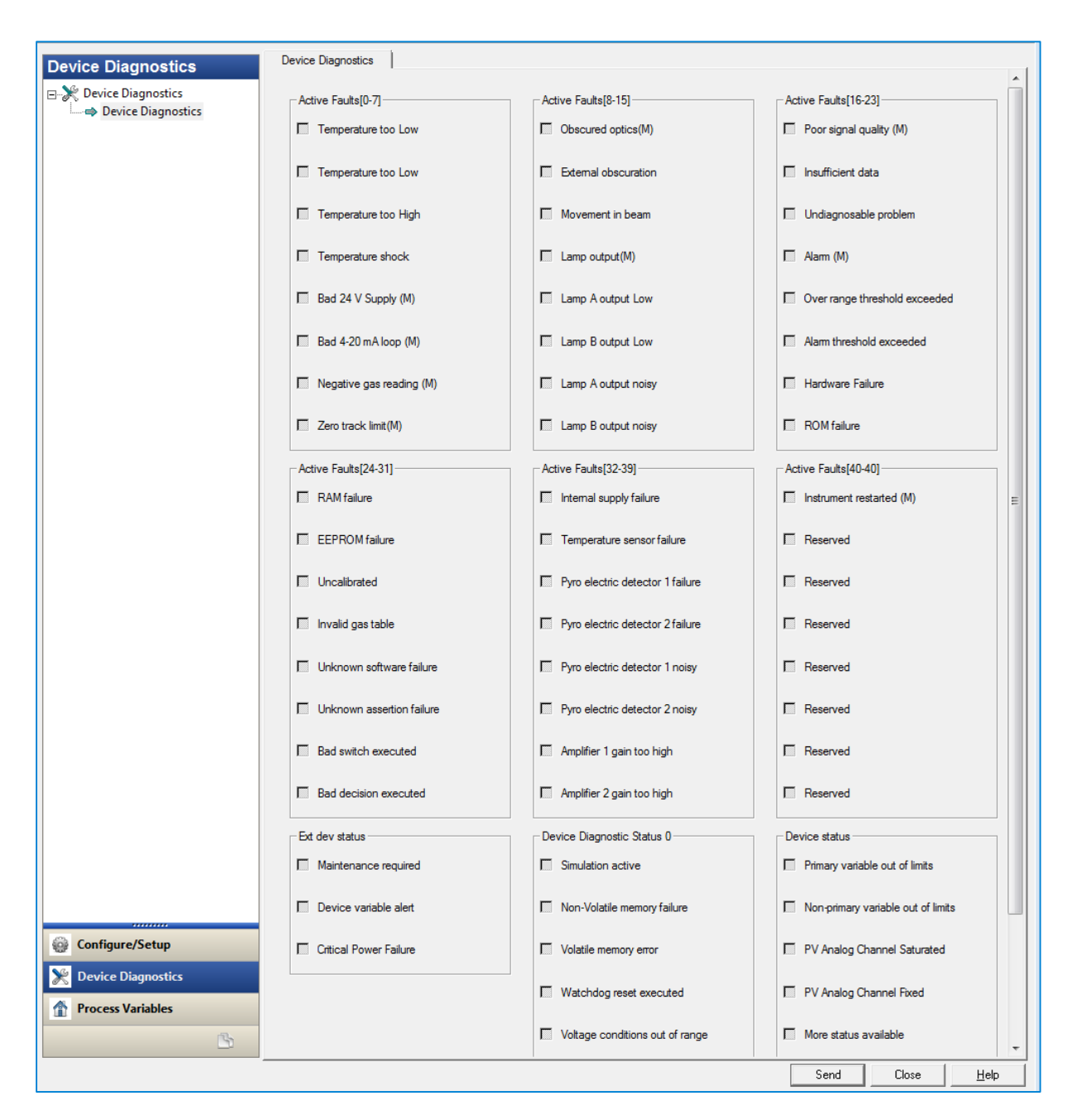

- Active Faults 0 7 (if any of the 8 faults occur, they are displayed in the square adjacent)
- Active Faults 24 31 (if any of the 8 faults occur, they are displayed in the square adjacent)
- Ext dev status (the corresponding warning, fault or action is displayed here)
- Active Faults 8 15 (if any of the 8 faults occur, they are displayed in the square adjacent)
- Active Faults 32 39 (if any of the 8 faults occur, they are displayed in the square adjacent)
- Device Diagnostic Status 0 (data indicating that the device has detected conditions relating to its operating status, validity of variable and internal processes)
- Active Faults 16 23 (if any of the 8 faults occur, they are displayed in the square adjacent)
- Active Faults 40 40 (if any faults occur, they are displayed in the square adjacent)

• Device Status (data indicating that the device has detected conditions relating to its hardware, validity of variable, operating status and internal processes. Eight device statuses are displayed in this area)

## **5.4 Process Variables**

"Process Variables" function group gives information about the current status of the device (as described also in 5.2.9):

| Process Variables                                                                                                    | Process Variables           | Device status and Gas concentration                                                                                                    |
|----------------------------------------------------------------------------------------------------|-----------------------------|----------------------------------------------------------------------------------------------------|
| Configure/Setup Configure/Setup Configure/Setu | Shortcuts<br>Live Gas Trend | Gas Concentration           0 35 C 2000 00           0 20         40           60 80         100           120   Gas Concentration           0.00 %LEL           Concentration Unit           %LEL |
|                                                                                                    |                             | Send Close Help                                                                                                    |
| Device last synchronized: 16/11/2015 16:49:5                                                                                                    | 7                           |                                                                                                    |

- Transmitter ID (the serial number of the Optima Plus)
- Active Gas Table (the target gas)
- Photograph (a typical transmitter/sensor system is displayed, representing the specified)
- Shortcuts (the button will immediately display the Live Gas Trend screen)
- Live Gas Trend Button (goes to the chart described in §5.2.7)
- Device status display. The following state of the Optima Plus in order of increasing severity can be shown in this area:

| Status    | Symbol  |  |
|-----------|---------|--|
| Device OK |         |  |
| Warning   | WARNING |  |
| Fault     | FAULT   |  |
| Alarm     |         |  |

- Gas concentration trend (a trend of the measured concentration is displayed)
- Gas concentration (the gas concentration is based on the current configurations)
- Concentration unit (the concentration units are, for example, Vol %, LEL\*Meters, or PPM)

Find out more at www.honeywellanalytics.com

#### **Contact Honeywell Analytics:**

#### Europe, Middle East, Africa, India

Life Safety Distribution AG Javastrasse 2 8604 Hegnau Switzerland Tel: +41 (0)44 943 4300 Fax: +41 (0)44 943 4398 gasdetection@honeywell.com

#### **Customer Service**

Tel: +800 333 222 44 (Freephone number) Tel: +41 44 943 4380 (Alternative number) Fax: +800 333 222 55 Middle East Tel: +971 4 450 5800 (Fixed Gas Detection) Middle East Tel: +971 4 450 5852 (Portable Gas Detection) India Tel: +91 124 4752700

#### Americas

Honeywell Analytics Inc. 405 Barclay Blvd. Lincolnshire, IL 60069 USA Tel: +1 847 955 8200 Toll free: +1 800 538 0363 Fax: +1 847 955 8210 detectgas@honeywell.com www.honeywell.com

#### Asia Pacific

Honeywell Analytics Asia Pacific #701 Kolon Science Valley (1) 43 Digital–Ro 34–Gil, Guro–Gu Seoul 152–729 Korea Tel: +82 (0)2 6909 0300 Fax: +82 (0)2 2025 0328 analytics.ap@honeywell.com

#### **Technical Services**

EMEAI: HAexpert@honeywell.comUS US: ha.us.service@honeywell.com AP: ha.ap.service@honeywell.com

#### Please Note:

While every effort has been made to ensure accuracy in this publication, no responsibility can be accepted for errors or omissions. Data may change, as well as legislation and you are strongly advised to obtain copies of the most recently issued regulations, standards and guidelines. This publication is not intended to form the basis of a contract

Issue 1\_12/2015

2108M0570 © 2015 Honeywell Analytics

# Honeywell